## <u>CD-ROM 版のインストール手順</u>

インストール CD を PC のドライブに入れると 自動的にインストーラーが起動します。

「インストール」をクリックすれば、インストール開始となります。

| セットア              | ップセンター                                                                                                    | していたい しょう しょう しょう ひんしょう しょう ひんしゅう しょう ひんしゅう ひんしゅ ひんしゅう ひんしゅう ひんしゅ ひんしゅう ひんしゅう ひんしゅう ひんしゅう ひんしゅう ひんしゅう ひんしゅう ひんしゅう ひんしゅう ひんしゅう ひんしゅう ひんしゅう ひんしゅう ひんしゅう ひんしゅう ひんしゅう ひんしゅ ひんしゅう ひんしゅう ひんしゅう ひんしゅう ひんしゅう ひんしゅう ひんしゅう ひんしゅう ひんしゅう ひんしゅう ひんしゅう ひんしゅう ひんしゅう ひんしゅう ひんしゅう ひんしゅう ひんしゅ ひんしゅ ひんしゅ ひんしゅ ひんしゅ ひんしゅう ひんしゅ ひんしゅ ひんしゅ ひんしゅ ひんしゅ ひんしゅ ひんしゅう ひんしゅう ひんしゅう ひんしゅう ひんしゅう ひんしゅ ひんしゅう ひんしゅう ひんしゅう ひんしゅう ひんしゅう ひんしゅう ひんしゅう ひんしゅう ひんしゅう ひんしゅう ひんしゅう ひんしゅう ひんしゅう ひょう ひんしゅう ひんしゅう ひんしゅう ひんしゅう ひんしゅう ひんしゅう ひんしゅう ひんしゅう ひんしゅう ひんしゅ ひんしゅ ひんしゅ ひんしゅ ひんしゅう ひんしゅう ひんしゅう ひんしゅう ひんしゅ ひんしゅ ひんしゅ ひんしゅ ひんしゅ ひんしゅ ひんしゅ ひんしゅ | کی<br>الارانہ                             |              |         | × |
|-------------------|----------------------------------------------------------------------------------------------------|----------------------------------------------------------------------------------------------------|-------------------------------------------|--------------|---------|---|
| 「せ。<br>ソフト<br>インブ | どりキング3」<br>トウェアをインスト・<br>ストールが完了し                                                                                                    | をご購入頂きましてありがと<br>ールする場合は、項目を選択し<br>次第、ソフトウェアの起動が出ま                                                                                                    | こうございます!<br>て「パソコンに保存」または「イ<br>そるようになります。 | シストール」をクリック( | してください。 |   |
|                   | Professional Professional Profe | せどりキング3 パージョン<br>仕入れ、出品、価格改定まで                                                                                                    | : <mark>3.0.0.0</mark><br>できる万能せどりツール!    |              |         |   |
| 6                 |                                                                                                    | せどりキング3利用マニ<br>せどりキング3をご利用いただく                                                                                                    | ュアル<br>為のPDFマニュアルです。                      |              |         |   |
|                   |                                                                                                    |                                                                                                    |                                           |              |         |   |
|                   |                                                                                                    |                                                                                                    | パソ:                                       | コンに保存        | インストール  |   |

起動しない場合は、

PC の自動再生機能が無効になっている可能性があります。

その場合は、スタートボタンを押し、マイコンピューターから CD の内容を 表示してください。

その後、Setup を実行するとインストールが開始されます。

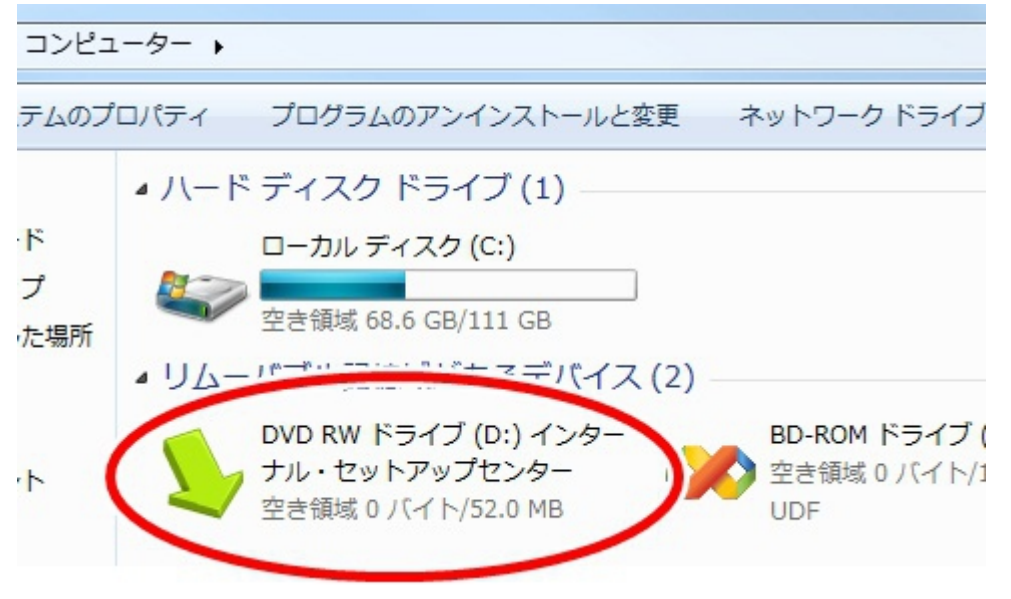

## <u>ダウンロード版のインストール手順</u>

メールで届いたダウンロードURLをクリックして ダウンロードを開始します。

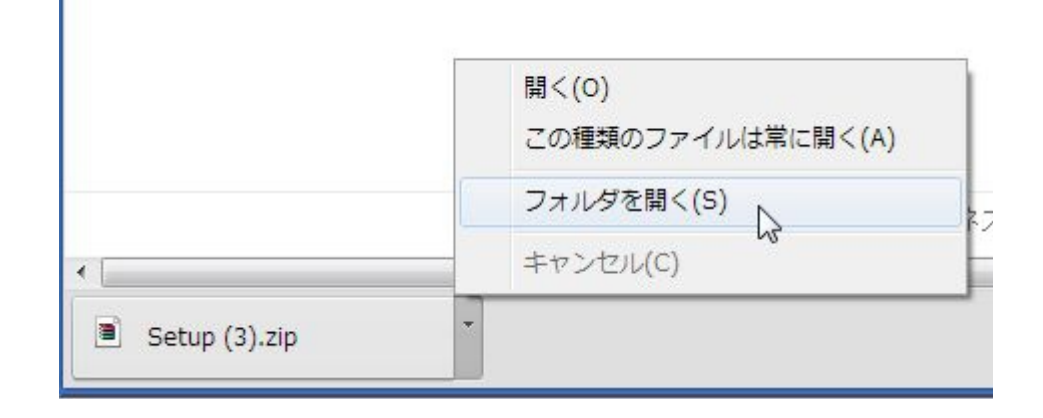

.zip ファイルを開き中の「setup.exe」を起動します。

.zip ファイルが開けない場合は下記のような zip 解凍ツールを使います。

http://park8.wakwak.com/~app/Lhaca/Lhaca076.EXE

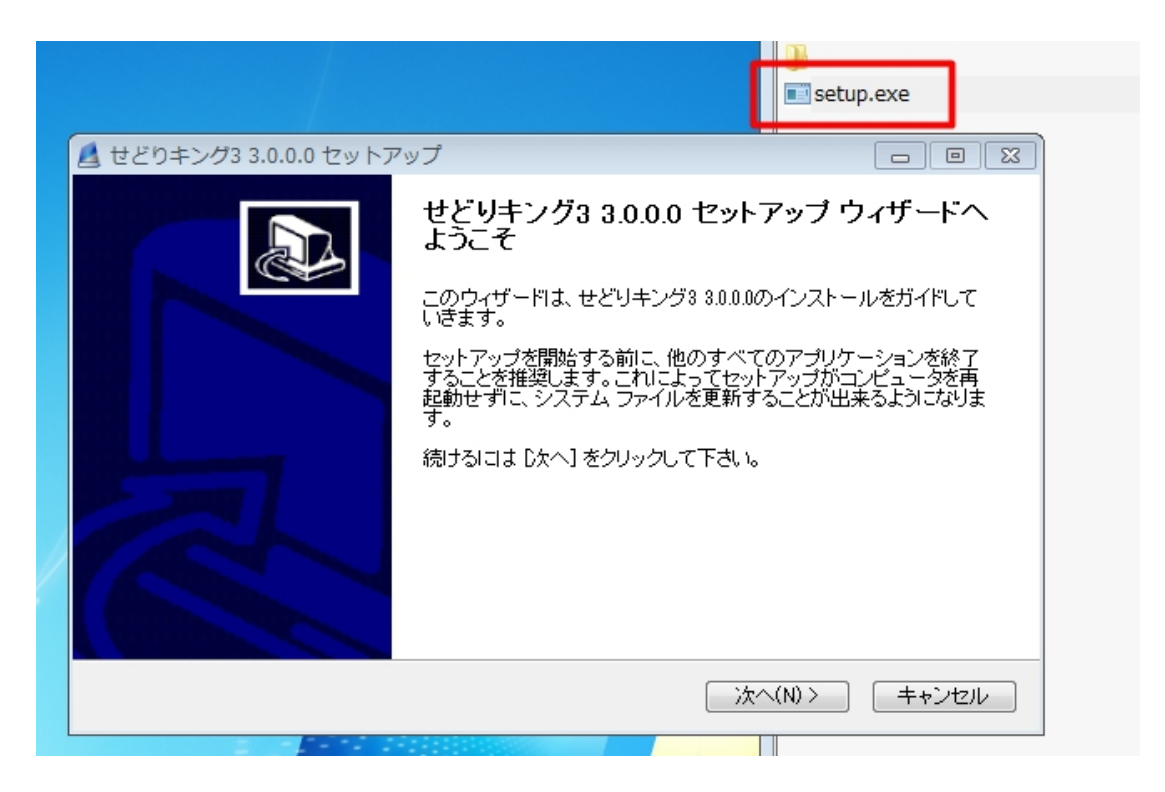

セットアップが始まったら、内容をよく読んでインストールに進みます。